# **Appostel-app in gebruik nemen**

Download de app:

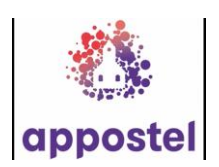

Account aanmaken: Open Appostel

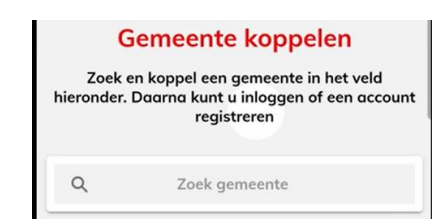

Vul de naam van de gemeente in: PKN De Bilt Tik op: PKN De Bilt

Er zijn 2 mogelijkheden:

Mogelijkheid 1: U heeft al een account, Omdat u eerder een *digitale toezegging kerkbalans* deed via www.pkndebilt.nl of *digitaal collectebonnen* bestelde: inloggen met e-mailadres en wachtwoord

> gebruik hetzelfde e-mailadres en wachtwoord dat u gebruikt bij www.pkndebilt.nl >webshop >toezegging >terugkerende bezoeker

Mogelijkheid 2: U heeft nog géén account Tik op: Geen account? Registreer hier Vul de gevraagde gegevens in en klik op: REGISTREER

## U ontvangt een e-mail van uw registratie.

## Nu Appostel opnieuw openen en inloggen.

Om de registratie te voltooien: klik op de 3 stippen rechtsonder in het scherm. Tik vervolgens op **Account** en daarna op **Wijzig**.

Vul de gewenste gegevens in en klik op **Opslaan**.

### Vervolgens geeft u onderaan bij Privacy aan, of u wel/niet in de contactenlijst wilt staan. En zo ja, met welke gegevens. U kunt ook een profielfoto meegegeven. Toelichting:

**De contactenlijst is afgeschermd (**besloten groep, alleen leden, privacy wetgeving AGV). **U bepaalt zelf of u WEL/NIET in de contactenlijst komt.** 

Uitsluitend Appostel-gebruikers van de Dorpskerk en Oosterlichtkerk (*Protestantse Gemeente De Bilt*) kunnen de contactenlijst inzien. U beslist zelf of u wel/niet in deze lijst wilt staan. En zo ja, met welke gegevens.

## TIP:

Het is niet nodig om uit te loggen !